## Procédure de téléchargement des attestations de participation

1. À la fin de chaque unité de formation, il est possible de télécharger une attestation de participation. Lorsque vous êtes à la conclusion après avoir terminé une unité, une fenêtre apparaît automatiquement. Cliquez sur la fenêtre.

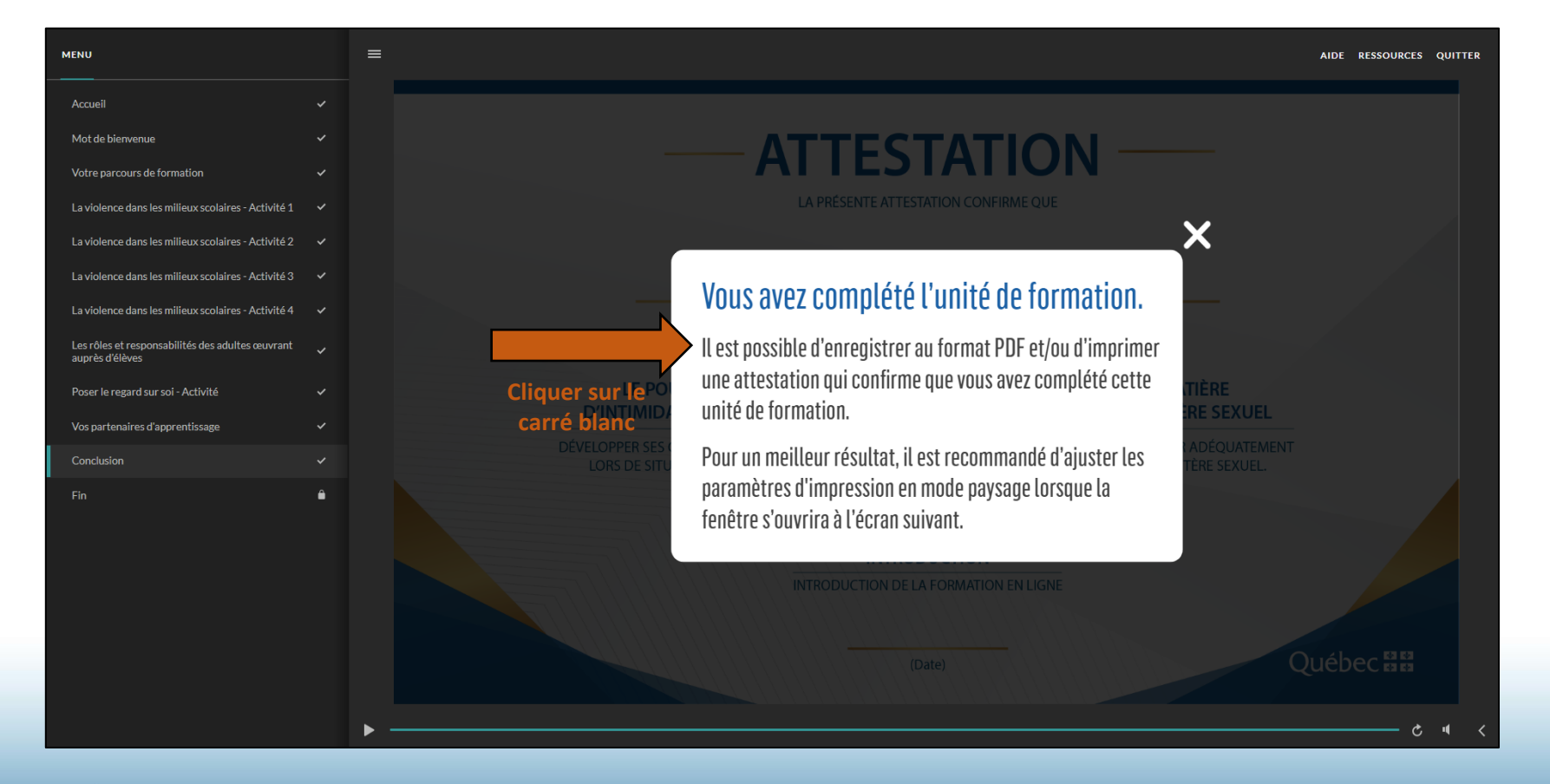

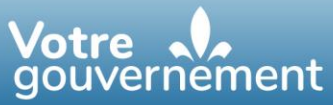

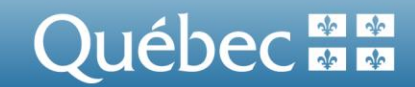

2. Une nouvelle page apparaîtra, vous permettant de personnaliser l'attestation de participation en précisant votre nom et la date. Inscrivez les informations et cliquez sur « Continuer ».

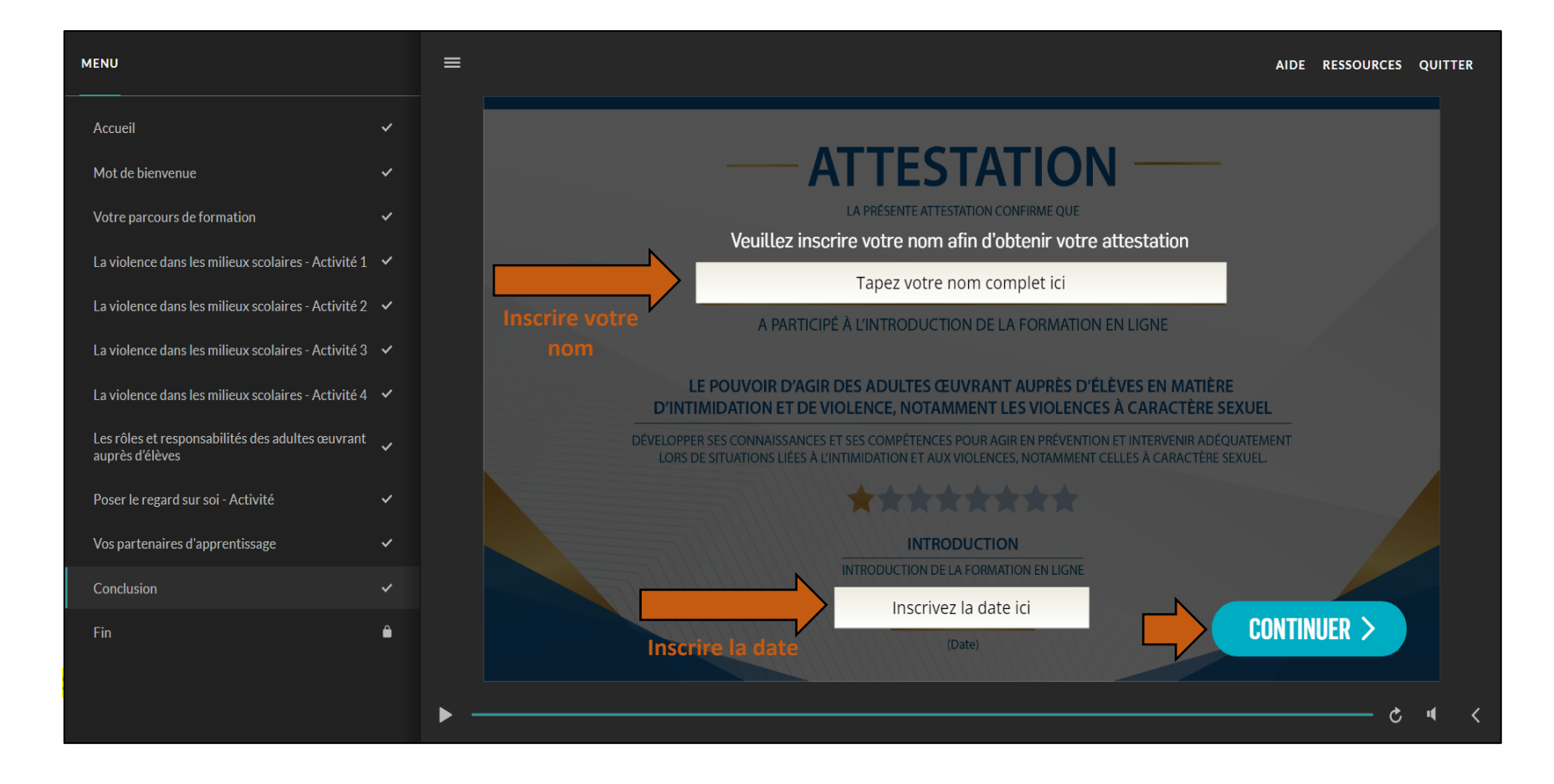

Une nouvelle fenêtre apparaîtra, vous permettant d'enregistrer l'attestation de participation au format PDF ou de l'imprimer.
 Option A – Enregistrer au format PDF

Dans le menu déroulant Destination ou Imprimante, sélectionnez « Enregistrer au format PDF », « Adobe PDF » ou « Print to PDF ». Pour un meilleur résultat, sélectionnez la mise en page « Paysage ». Enregistrez.

| Le pouvoir d'agir face à l'intimidation et la violence - Unité d'introduction                                                                                                    |                                  | Imprimer           | 1 page                     |
|----------------------------------------------------------------------------------------------------|----------------------------------|--------------------|----------------------------|
| LA PRESENTE ATTESTATION CONFIRME QUE                                                                                                    |                                  | Destination        | Enregistrer au format P[ • |
| Prénom Nom                                                                                                    | Choisir le format PDF            | Pages              | Tous                       |
| A PARTICIPÉ À L'INTRODUCTION DE LA FORMATION EN LIGNE<br>LE POUVOIR D'AGIR DES ADULTES ŒUVRANT AUPRÈS D'ÉLÈVES EN MATIÈRE                                                                                                    |                                  | Mise en page       | Paysage •                  |
| D'INTIMUDATIONE I DE VIOLENCE, NOI AMMENT I LES VIOLENCES A CARACTERE SEXUEL<br>DÉVELOPPER SES CONNAISSANCES ET SES COMPÉTENCES POUR AGIR EN PRÉVENTION ET INTERVENIR ADÉQUATEMENT<br>LORS DE SITUATIONS LIEES À L'INTIMUDATIONE TELES AVAIANCENCES. A CARACTERE SEXUEL | Choisir « Paysage »              | Plus de paramètres | ~                          |
| INTRODUCTION DE LA FORMATION EN LIGNE  Date  (Date) Québec ::::                                                                                                    |                                  |                    |                            |
|                                                                                                    |                                  |                    |                            |
|                                                                                                    |                                  |                    |                            |
|                                                                                                    |                                  |                    |                            |
|                                                                                                    |                                  |                    |                            |
|                                                                                                    | 1/1                              |                    |                            |
|                                                                                                    |                                  |                    |                            |
| Cliquer su<br>ou «                                                                                                    | ur « Enregistrer »<br>Imprimer » |                    | Enregistrer Annuler        |

Une nouvelle fenêtre apparaîtra, vous permettant de choisir l'emplacement de l'enregistrement et de nommer l'attestation comme souhaité. Appuyez sur « Enregistrer ».

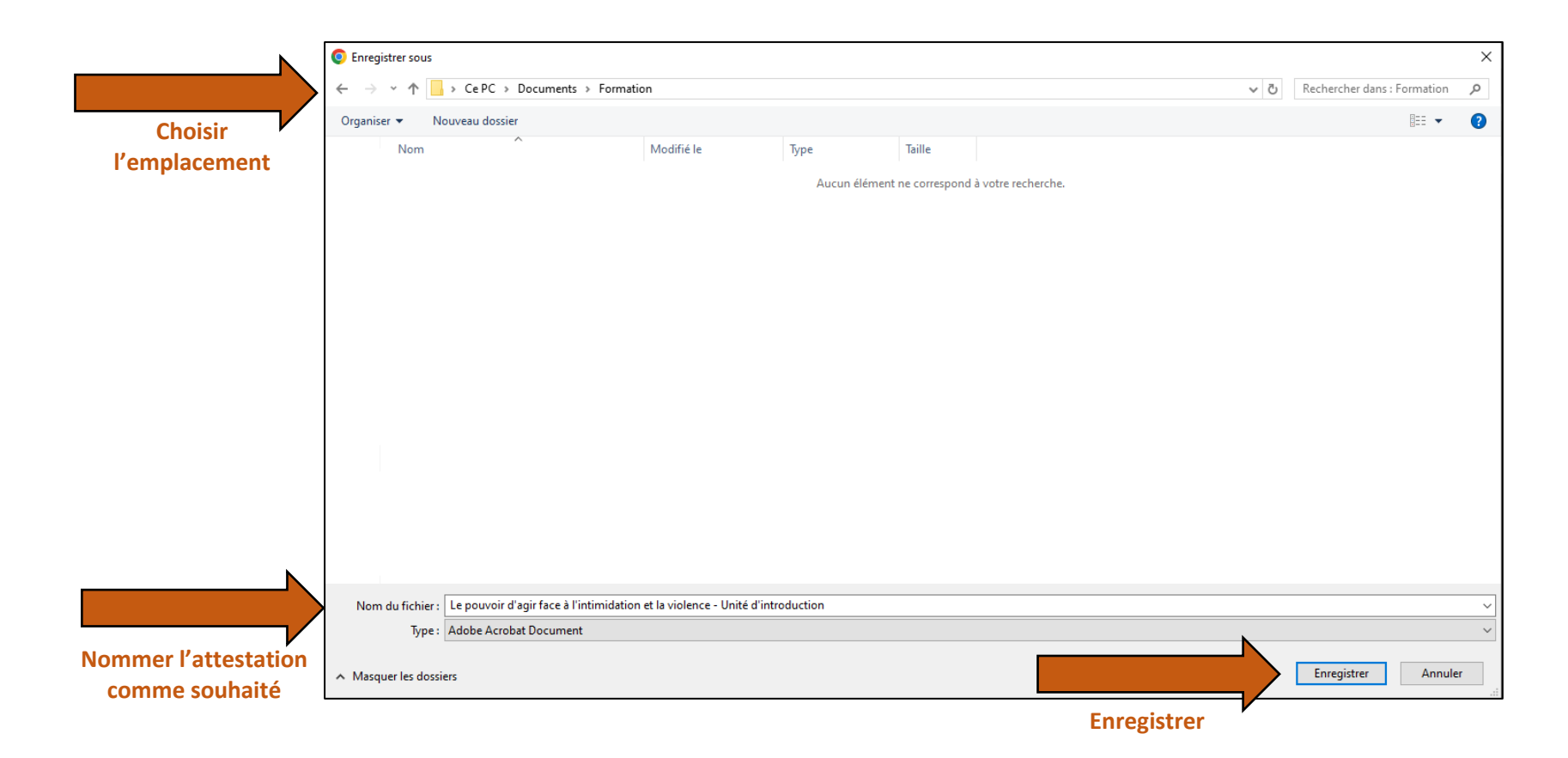

## **Option B – Imprimer le document**

Dans le menu déroulant Destination ou Imprimante, sélectionnez votre imprimante. Pour un meilleur résultat, sélectionnez la mise en page « Paysage ». Imprimez.

| Le pouvoir d'agir face à l'intimidation et la violence - Unité d'introduction                                                                                                    |                        | Imprimer           | 1 feuille de papier |
|----------------------------------------------------------------------------------------------------|------------------------|--------------------|---------------------|
|                                                                                                    |                        | Destination        | Imprimante123 •     |
|                                                                                                    | Choisir<br>'imprimante | Pages              | Tous *              |
| LE POUVOIR D'AGIR DES ADULTES ŒUVRANT AUPRÈS D'ÉLÈVES EN MATIÈRE<br>D'INTIMIDATION ET DE VIOLENCE, NOTAMMENT LES VIOLENCES À CARACTÈRE SEXUEL                                                           | Copies                 | 1                  |                     |
| DÉVELOPPER SES CONNAISSANCES ET SES COMPÉTENCES POUR AGIR EN PRÉVENTION ET INTERVENIR ADÉQUATEMENT<br>LOIRS DE SITUATIONS LIEES À L'INTIMIDATION ET AUX VIOLENCES, NOTAMINENT CELLES À CARACTÈRE SEXUEL |                        | Mise en page       | Paysage •           |
| INTRODUCTION<br>INTRODUCTION DE LA FORMATION EN LIGNE                                                                                                    | Choisir<br>« Paysage » | Couleur            | Couleur             |
| Date<br>(Date) Québec ::::                                                                                                    |                        | Plus de paramètres | ~                   |
|                                                                                                    |                        |                    |                     |
|                                                                                                    |                        |                    |                     |
|                                                                                                    |                        |                    |                     |
|                                                                                                    |                        |                    |                     |
|                                                                                                    | 1/1                    |                    |                     |
|                                                                                                    |                        |                    |                     |
|                                                                                                    | Imprimer               |                    | Imprimer Annuler    |

••••••

•••••

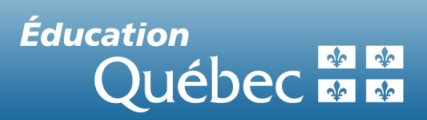